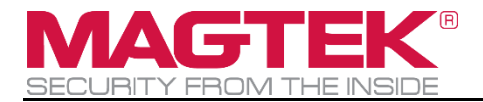

# **DYNAPRO GO TLS CERTIFICATE**

PIN Encryption Devices Installation Manual

September 2018

Document Number: D998200279-10

REGISTERED TO ISO 9001:2015

#### Copyright © 2006 - 2018 MagTek, Inc. Printed in the United States of America

INFORMATION IN THIS PUBLICATION IS SUBJECT TO CHANGE WITHOUT NOTICE AND MAY CONTAIN TECHNICAL INACCURACIES OR GRAPHICAL DISCREPANCIES. CHANGES OR IMPROVEMENTS MADE TO THIS PRODUCT WILL BE UPDATED IN THE NEXT PUBLICATION RELEASE. NO PART OF THIS DOCUMENT MAY BE REPRODUCED OR TRANSMITTED IN ANY FORM OR BY ANY MEANS, ELECTRONIC OR MECHANICAL, FOR ANY PURPOSE, WITHOUT THE EXPRESS WRITTEN PERMISSION OF MAGTEK, INC.

MagTek® is a registered trademark of MagTek, Inc. Magensa<sup>™</sup> is a trademark of MagTek, Inc. DynaPro<sup>™</sup> and DynaPro Mini<sup>™</sup>, are trademarks of MagTek, Inc.

Google Play<sup>™</sup> store and Android<sup>™</sup> platform are trademarks of Google Inc. Apple Pay®, iPhone®, iPod®, Mac®, and OS X® are registered trademarks of Apple Inc., registered in the U.S. and other countries. iPad<sup>™</sup> is a trademark of Apple. Inc. App Store<sup>SM</sup> is a service mark of

the U.S. and other countries. iPad<sup>TM</sup> is a trademark of Apple. Inc. App Store<sup>SM</sup> is a service mark of Apple Inc., registered in the U.S. and other countries. IOS is a trademark or registered trademark of Microsoft®, Windows®, and .NET® are registered trademarks of Microsoft Corporation.

All other system names and product names are the property of their respective owners.

#### Table 0-1 - Revisions

| Rev Number | Date           | Notes           |
|------------|----------------|-----------------|
| 10         | September 2018 | Initial Release |

## SOFTWARE LICENSE AGREEMENT

IMPORTANT: YOU SHOULD CAREFULLY READ ALL THE TERMS, CONDITIONS AND RESTRICTIONS OF THIS LICENSE AGREEMENT BEFORE INSTALLING THE SOFTWARE PACKAGE. YOUR INSTALLATION OF THE SOFTWARE PACKAGE PRESUMES YOUR ACCEPTANCE OF THE TERMS, CONDITIONS, AND RESTRICTIONS CONTAINED IN THIS AGREEMENT. IF YOU DO NOT AGREE WITH THESE TERMS, CONDITIONS, AND RESTRICTIONS, PROMPTLY RETURN THE SOFTWARE PACKAGE AND ASSOCIATED DOCUMENTATION TO THE ADDRESS ON THE FRONT PAGE OF THIS DOCUMENT, ATTENTION: CUSTOMER SUPPORT.

## TERMS, CONDITIONS, AND RESTRICTIONS

MagTek, Incorporated (the "Licensor") owns and has the right to distribute the described software and documentation, collectively referred to as the "Software."

**LICENSE:** Licensor grants you (the "Licensee") the right to use the Software in conjunction with MagTek products. LICENSEE MAY NOT COPY, MODIFY, OR TRANSFER THE SOFTWARE IN WHOLE OR IN PART EXCEPT AS EXPRESSLY PROVIDED IN THIS AGREEMENT. Licensee may not decompile, disassemble, or in any other manner attempt to reverse engineer the Software. Licensee shall not tamper with, bypass, or alter any security features of the software or attempt to do so.

**TRANSFER:** Licensee may not transfer the Software or license to the Software to another party without the prior written authorization of the Licensor. If Licensee transfers the Software without authorization, all rights granted under this Agreement are automatically terminated.

**COPYRIGHT:** The Software is copyrighted. Licensee may not copy the Software except for archival purposes or to load for execution purposes. All other copies of the Software are in violation of this Agreement.

**TERM:** This Agreement is in effect as long as Licensee continues the use of the Software. The Licensor also reserves the right to terminate this Agreement if Licensee fails to comply with any of the terms, conditions, or restrictions contained herein. Should Licensor terminate this Agreement due to Licensee's failure to comply, Licensee agrees to return the Software to Licensor. Receipt of returned Software by the Licensor shall mark the termination.

**LIMITED WARRANTY:** Licensor warrants to the Licensee that the disk(s) or other media on which the Software is recorded are free from defects in material or workmanship under normal use.

# THE SOFTWARE IS PROVIDED AS IS. LICENSOR MAKES NO OTHER WARRANTY OF ANY KIND, EITHER EXPRESS OR IMPLIED, INCLUDING, BUT NOT LIMITED TO, THE IMPLIED WARRANTIES OF MERCHANTABILITY AND FITNESS FOR A PARTICULAR PURPOSE.

Because of the diversity of conditions and PC hardware under which the Software may be used, Licensor does not warrant that the Software will meet Licensee specifications or that the operation of the Software will be uninterrupted or free of errors.

IN NO EVENT WILL LICENSOR BE LIABLE FOR ANY DAMAGES, INCLUDING ANY LOST PROFITS, LOST SAVINGS, OR OTHER INCIDENTAL OR CONSEQUENTIAL DAMAGES ARISING OUT OF THE USE, OR INABILITY TO USE, THE SOFTWARE. Licensee's sole remedy in the event of a defect in material or workmanship is expressly limited to replacement of the Software disk(s) if applicable.

**GOVERNING LAW:** If any provision of this Agreement is found to be unlawful, void, or unenforceable, that provision shall be removed from consideration under this Agreement and will not affect the enforceability of any of the remaining provisions. This Agreement shall be governed by the laws of the State of California and shall inure to the benefit of MagTek, Incorporated, its successors or assigns.

ACKNOWLEDGMENT: LICENSEE ACKNOWLEDGES THAT HE HAS READ THIS AGREEMENT, UNDERSTANDS ALL OF ITS TERMS, CONDITIONS, AND RESTRICTIONS, AND AGREES TO BE BOUND BY THEM. LICENSEE ALSO AGREES THAT THIS AGREEMENT SUPERSEDES ANY AND ALL VERBAL AND WRITTEN COMMUNICATIONS BETWEEN LICENSOR AND LICENSEE OR THEIR ASSIGNS RELATING TO THE SUBJECT MATTER OF THIS AGREEMENT.

QUESTIONS REGARDING THIS AGREEMENT SHOULD BE ADDRESSED IN WRITING TO MAGTEK, INCORPORATED, ATTENTION: CUSTOMER SUPPORT, AT THE ADDRESS LISTED IN THIS DOCUMENT, OR E-MAILED TO SUPPORT@MAGTEK.COM.

# Table of Contents

| SC | FTWA   | RE LI  | ICENSE AGREEMENT                          | 4  |
|----|--------|--------|-------------------------------------------|----|
| Та | ble of | Cont   | ents                                      | 6  |
| 1  | Intro  | oduct  | ion                                       | 7  |
| 2  | And    | roid l | Instructions                              | 8  |
|    | 2.1    | Dow    | nload and Install Root TLS Certificate    | 8  |
|    | 2.1.   | 1      | Demo (Engineering)                        | 8  |
|    | 2.1.   | 2      | Production (PCI)                          | 9  |
|    | 2.2    | Dow    | nload Client TLS Certificate              | 9  |
|    | 2.2.   | 1      | Demo (Engineering)1                       | .0 |
|    | 2.2.   | 2      | Production (PCI)1                         | .0 |
|    | 2.3    | Usin   | g the TLS Client Certificate1             | .1 |
| 3  | iOS    | Instr  | uctions1                                  | .2 |
|    | 3.1    | Dow    | nload and Install Root TLS Certificate1   | .2 |
|    | 3.1.   | 1      | Demo (Engineering)1                       | .2 |
|    | 3.1.   | 2      | Production (PCI)                          | .4 |
|    | 3.2    | Dow    | nload and Install TLS Client Certificate1 | .6 |
|    | 3.2.   | 1      | Demo (Engineering)1                       | .6 |
|    | 3.2.   | 2      | Production (PCI)                          | .8 |
|    | 3.3    | Usin   | g the TLS Client Certificate1             | .9 |
| 4  | Win    | dows   | Instructions2                             | 20 |
|    | 4.1    | Dow    | nload and Install Root TLS Certificate2   | 20 |
|    | 4.1.   | 1      | Demo (Engineering)2                       | 20 |
|    | 4.1.   | 2      | Production (PCI)                          | 24 |
|    | 4.2    | Dow    | nload and Install TLS Client Certificate2 | 27 |
|    | 4.2.   | 1      | Demo (Engineering)2                       | 28 |
|    | 4.2.   | 2      | Production (PCI)                          | 28 |
|    | 4.3    | Usin   | g the TLS Client Certificate2             | 29 |

## **1** Introduction

This document provides instructions for downloading and installing DynaPro Go TLS certificates.

The TLS Root and TLS Client certificates provided from the download links are the same for different operating systems, but this document instructions are partitioned into respective operating systems for clarity. Further, the instructions are segmented for two types of MagTek devices, Demo and Production.

# 2 Android Instructions

## 2.1 Download and Install Root TLS Certificate

This section details the steps to download and install the Root TLS certificate. The Root TLS certificate is categorized into either Demo or Production. The Demo Root TLS certificate is valid for Demo devices, whereas the Production Root TLS certificates is valid for Production devices.

1) On the target Android device, launch the Chrome browser and navigate to:

https://www.magtek.com/support/dynapro-go?tab=software

2) Scroll down to the **Root TLS Certificate** section.

| DynaPr      | o Go Engineering Device             |
|-------------|-------------------------------------|
| Root C      | ertificate Authentication           |
| TLS Root (  | CA certificate used to authenticate |
| DynaPro G   | to Engineering devices using 802.11 |
| wircless so | soured by TLSv1.2. Couple with PN   |
| 10000502    | 3.                                  |
| ↓ Dow       | nload                               |
|             |                                     |
|             |                                     |
| DynaPr      | o Go PCI - Device Root              |
| DynaPr      | o Go PCI - Device Root              |
| Certific    | ate Authentication                  |
| DynaPr      | to Go PCI - Device Root             |
| Certific    | ate Authentication                  |
| TLS Root (  | CA certificate used to authenticate |
| DynaPro G   | is Production devices using 802.11  |
| wircless so | secured by TLSv1.2. Couple with PN  |
| DynaPr      | to Go PCI - Device Root             |
| Certific    | ate Authentication                  |
| TLS Root (  | CA certificate used to authenticate |
| DynaPro G   | is Production devices using 802.11  |
| wircless so | secured by TLSv1.2. Couple with PN  |
| 10000502    | 4.                                  |

## 2.1.1 Demo (Engineering)

Follow the instructions of this sub section only for Demo devices. If not using Demo devices, skip this subsection.

1) Touch download button under Root TLS Certificate -> DynaPro Go Engineering Device Root Certificate Authentication.

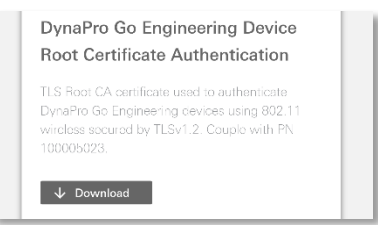

- 2) Enter passcode or set up passcode if you don't have one, then press Next button.
- 3) Enter prefer certificate name, then select VPN and apps under Used for, then press OK button.

| Certificate name                        |        |    |
|-----------------------------------------|--------|----|
| Certificate name<br>dp_eng-dvrootca     |        |    |
| Used for<br>VPN and apps                |        | •  |
| Package contains:<br>One CA certificate |        |    |
|                                         | CANCEL | ок |

4) The device will display message that the certificate installed.

## 2.1.2 Production (PCI)

Follow the instructions of this sub section only for Production devices. If not using Production devices, skip this subsection.

 Touch download button under Root TLS Certificate → <u>DynaPro Go PCI - Device Root</u> <u>Certificate Authentication</u>

| DynaPro Go PCI - Device Root<br>Certificate Authentication                                                                                              |
|----------------------------------------------------------------------------------------------------|
| TLS Root CA certificate used to authenticate<br>DynaPro Go Production devices using 802.11<br>wireless secured by TLSv1.2. Couple with PN<br>100005024. |
| ↓ Download                                                                                                    |

- 2) Enter passcode or set up passcode if you don't have one, then press Next button.
- 3) Enter prefer certificate name, then select VPN and apps under Used for, then press OK button.

| Certificate name                        |        |    |
|-----------------------------------------|--------|----|
| Certificate name<br>dp_pci-dvrootca     |        |    |
| Used for<br>VPN and apps                |        | •  |
| Package contains:<br>One CA certificate |        |    |
|                                         | CANCEL | ок |

4) The device will display message that the certificate installed.

## 2.2 Download Client TLS Certificate

This section details the steps to download and install the Client TLS certificate. The Client TLS certificate is categorized into either Demo or Production. The Demo Client TLS certificate is valid for Demo devices, whereas the Production Client TLS certificates is valid for Production devices.

- 1) Launch the browser and navigate to <u>https://www.magtek.com/support/dynapro-go?tab=software</u>
- 2) Scroll down to the TLS Certificate section.

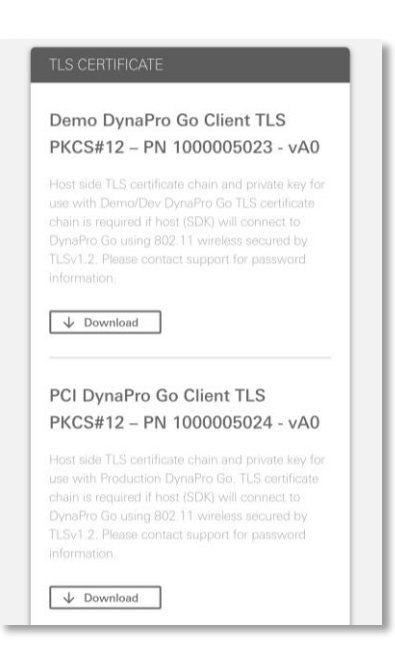

#### 2.2.1 Demo (Engineering)

Follow the instructions of this sub section only for Demo devices. If not using Demo devices, skip this subsection.

1) Touch the download button under **Demo DynaPro Go Client TLS PKCS#12 – PN 1000005023.** The certificate password is "password" without the quotes.

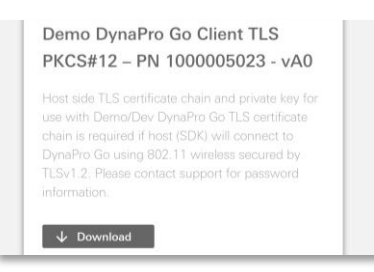

#### 2.2.2 Production (PCI)

Follow the instructions of this sub section only for Production devices. If not using Production devices, skip this subsection.

1) Touch the download button the Production DynaPro Go Client TLS PKCS#12 - PN 1000005024

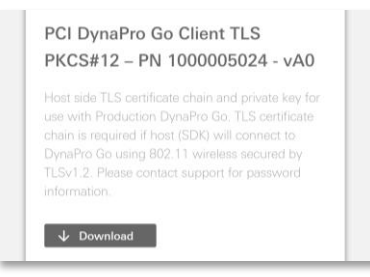

- 2) Contact MagTek Support at <a href="magtek.com">support@magtek.com</a> to obtain client certificate password from MagTek customer service if you have Production DynaPro Go.
- 3) Copy the certificate file you downloaded to your project and use the password you got from MagTek support to build your application.

## 2.3 Using the TLS Client Certificate

1) Put the client certificate in to the Android Studio Project. Before connecting to the device in wireless mode, load the TLS client certificate for the device instance by calling the SDK function loadClientCertificate().

# 3 iOS Instructions

## 3.1 Download and Install Root TLS Certificate

This section details the steps to download and install the Root TLS certificate. The Root TLS certificate is categorized into either Demo or Production. The Demo Root TLS certificate is valid for Demo devices, whereas the Production Root TLS certificates is valid for Production devices.

1) On the target iOS device, launch the Safari browser and navigate to:

https://www.magtek.com/support/dynapro-go?tab=software

2) Scroll down to the **Root TLS Certificate** section.

| Root                                      | Certificate Authentication                                                                                                   |
|-------------------------------------------|----------------------------------------------------------------------------------------------------|
| TLS Roc<br>DynaPro<br>wircless<br>1000050 | t CA certificate used to authenticate<br>( Go Engineering cevices using 802.11<br>socured by TLSv1.2; Couple with PN<br>223. |
| V Do                                      | ownload                                                                                                    |
|                                           |                                                                                                    |
| Dynal<br>Certif                           | ro Go PCI - Device Root<br>icate Authentication                                                                              |
|                                           | t CA certificate used to authenticate                                                                                        |
| TLS Roc<br>DynaPro<br>wircless<br>1000050 | ) Go Production devices using 802.11<br>secured by TLSv1.2. Couple with PN<br>124.                                           |

## 3.1.1 Demo (Engineering)

Follow the instructions of this sub section only for Demo devices. If not using Demo devices, skip this subsection.

 Touch the download button under Root TLS Certificate → <u>DynaPro Go Engineering Device Root</u> <u>Certificate Authentication</u>

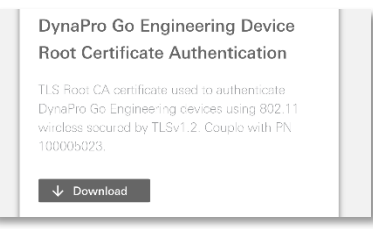

2) Press on Allow if prompted.

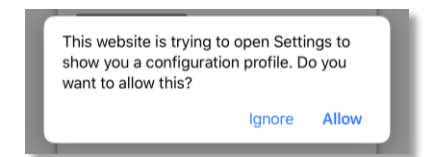

3) Press Install and enter the passcode.

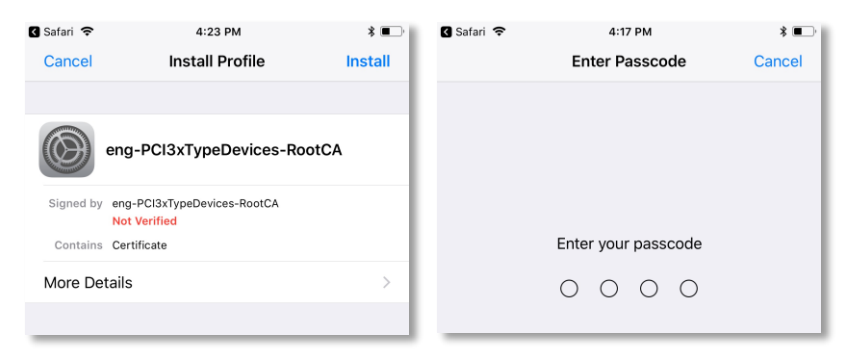

4) At the Warning prompt, press Install 2 times to install the Demo root certificate into the iOS device.

| No SIM 🗢                                            | 4:04 PM<br>Warning                                                                       | * 💶 '                                          |
|-----------------------------------------------------|------------------------------------------------------------------------------------------|------------------------------------------------|
|                                                     |                                                                                          |                                                |
| Installing the o<br>RootCA" will a<br>on your iPhon | certificate "eng-PCI3xTy<br>add it to the list of truste<br>ne. This certificate will no | /peDevices-<br>d certificates<br>ot be trusted |
| for websites u<br>Settings.                         | ıntil you enable it in Cert                                                              | tificate Trust                                 |
| UNVERIFIED PR                                       | OFILE                                                                                    |                                                |
| The authentic<br>RootCA" cann                       | ity of "eng-PCI3xTypeD<br>not be verified.                                               | evices-                                        |

5) Press Done to complete the installation.

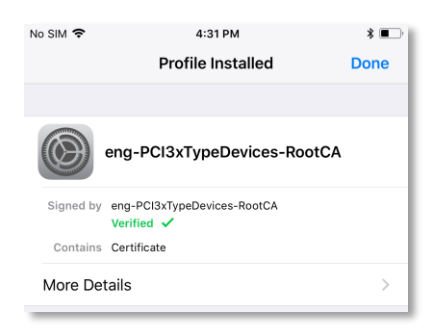

6) Go to Settings → General → About → Certificate Trust Settings → ENALBE FULL TRUST FOR ROOT CERTIFICATES.

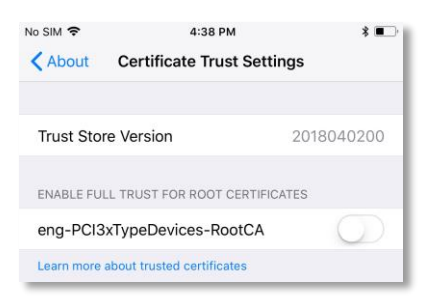

7) Enable the trust for **eng-PCI3xTypeDevice-RootCA**, then press on Continue.

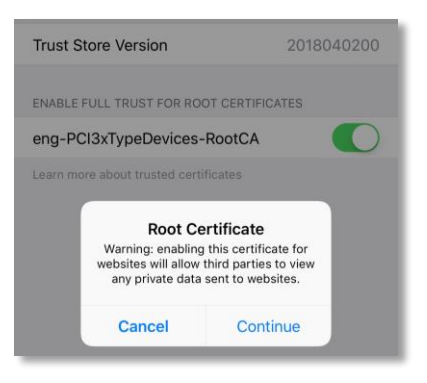

#### 3.1.2 Production (PCI)

Follow the instructions of this sub section only for Production devices. If not using Production devices, skip this subsection.

 Touch the download button under Root TLS Certificate → DynaPro Go PCI - Device Root Certificate Authentication

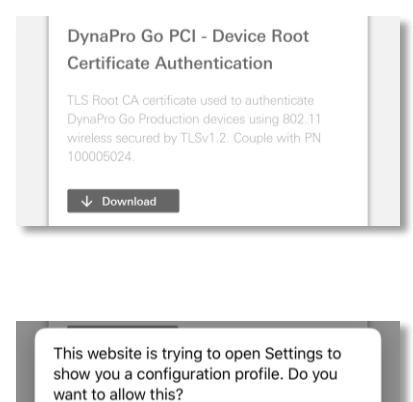

Allow

Ignore

- 2) Press on Allow if prompted.
- 3) Press Install and enter the passcode.

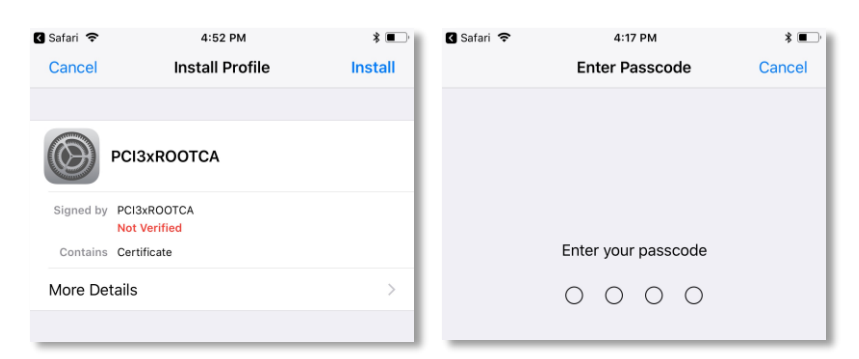

4) At the Warning prompt, press Install 2 times to install the Demo root certificate into the iOS device.

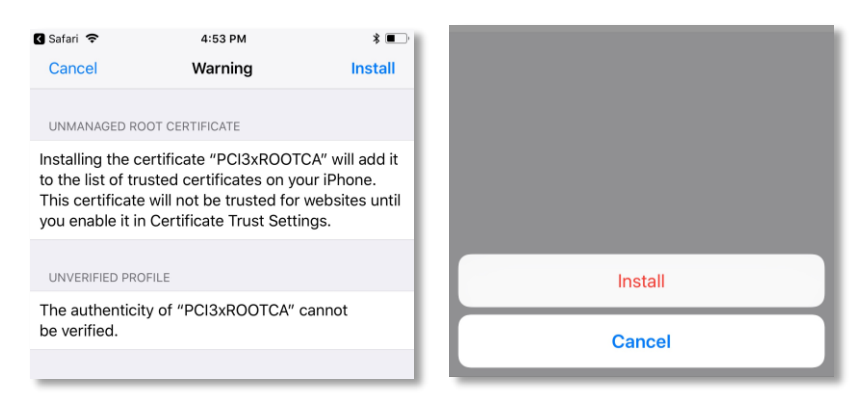

5) Press Done to complete the installation.

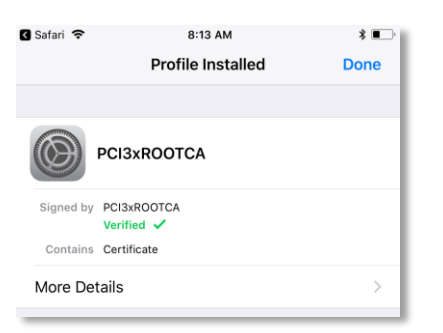

6) Go to Settings → General → About → Certificate Trust Settings → ENALBE FULL TRUST FOR ROOT CERTIFICATES.

| No SIM 🗢   | 8:16 AM                 | 4            | \$ 📭         |
|------------|-------------------------|--------------|--------------|
| < About    | Certificate Trus        | t Settings   |              |
| Trust Sto  | re Version              | 201804       | 0200         |
| ENABLE FU  | LL TRUST FOR ROOT (     | CERTIFICATES |              |
| PCI3xRO    | ОТСА                    | (            | $\mathbb{D}$ |
| Learn more | about trusted certifica | tes          |              |

7) Enable the trust for **PCI3xRootCA**, then press on Continue.

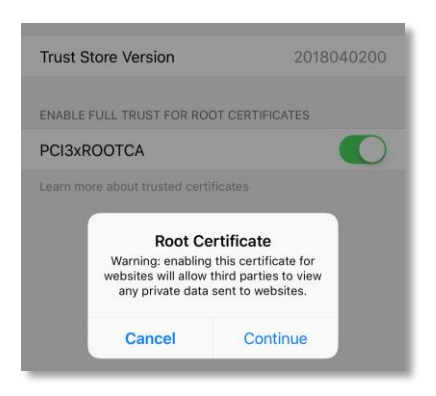

## 3.2 Download and Install TLS Client Certificate

This section details the steps to download and install the Client TLS certificate. The Client TLS certificate is categorized into either Demo or Production. The Demo Client TLS certificate is valid for Demo devices, whereas the Production Client TLS certificates is valid for Production devices.

- 1) Launch the browser and navigate to <u>https://www.magtek.com/support/dynapro-go?tab=software</u>
- 2) Scroll down to the **TLS Certificate** section.

| Demo Dy<br>PKCS#12                                                                                | naPro Go Client TLS<br>– PN 1000005023 - vA0                                                                                                    |
|---------------------------------------------------------------------------------------------------|----------------------------------------------------------------------------------------------------|
| Host side TLS<br>use with Dem<br>chain is requir<br>DynaPro Go u<br>TLSv1.2. Plea<br>information. | certificate chain and private key for<br>o/Dev DynaPro Go TLS certificate<br>ed if host (SDK) will connect to<br>sing 802.11 wireless secured by<br>se contact support for password |
|                                                                                                   |                                                                                                    |
| ↓ Downlo                                                                                          | ad                                                                                                    |
| PCI Dyna                                                                                          | Pro Go Client TLS                                                                                                    |
| PCI Dynal<br>PKCS#12                                                                              | Pro Go Client TLS<br>- PN 1000005024 - vA0                                                                                                    |

#### 3.2.1 Demo (Engineering)

Follow the instructions of this sub section only for Demo devices. If not using Demo devices, skip this subsection.

1) Touch the download button under Demo DynaPro Go Client TLS PKCS#12 – PN 1000005023.

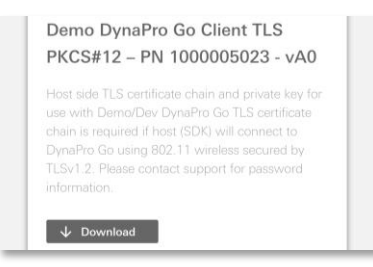

2) Press on Allow if prompted.

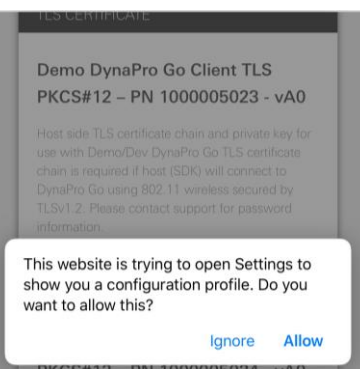

3) At the Install Profile screen, press Install and enter the passcode.

| lo SIM 🗢     | 8:55 AM            | * 💶 '   | 🛾 Safari 🗢 | 4:17 PM                   | * 💶 '  |
|--------------|--------------------|---------|------------|---------------------------|--------|
| Cancel       | Install Profile    | Install |            | Enter Passcode            | Cancel |
|              |                    |         |            |                           |        |
| lde          | entity Certificate |         |            |                           |        |
| Signed by No | ot Signed          |         |            |                           |        |
| Contains Ce  | rtificate          |         |            | Enter your passcode       |        |
| More Detail  | S                  | >       |            |                           |        |
|              |                    |         |            | $\circ \circ \circ \circ$ |        |
|              |                    |         |            |                           |        |

4) At the Warning screen, press Install 2 times.

| No SIM 🗢         | 8:58 AM     | ≵ ∎     |
|------------------|-------------|---------|
| Cancel           | Warning     | Install |
|                  |             |         |
| The profile is n | ot signed.  |         |
| ine preme ie m   | et elgilout |         |
|                  |             |         |
|                  |             |         |
|                  |             |         |

5) Enter the password "password" without the quotes for the certificate, press Next, and then press Done.

| SIM 🗢                        | 8:59 AM                          | * 💶 '                                                                        | 🕻 Safari 🗢                 | 9:15 AM                           | *         |
|------------------------------|----------------------------------|------------------------------------------------------------------------------|----------------------------|-----------------------------------|-----------|
| Cancel                       | Enter Password                   | Next                                                                         | Cancel                     | Enter Password                    | Ne        |
| ENTER THE PA<br>CERTIFICATE" | ASSWORD FOR THE CERTIFICATE "I   | DENTITY                                                                      | ENTER THE P<br>CERTIFICATE | ASSWORD FOR THE CERTIFICATE       | "IDENTITY |
| L                            |                                  | - 1                                                                          | •••••                      |                                   | ¢         |
| Required by the              | e "Identity Certificate" profile |                                                                              | Required by t              | ne "Identity Certificate" profile |           |
|                              |                                  |                                                                              |                            |                                   |           |
|                              |                                  |                                                                              |                            |                                   | _         |
|                              |                                  |                                                                              |                            |                                   |           |
|                              |                                  | 0:16                                                                         |                            | *                                 |           |
|                              | 🕄 Safari 🗢                       | 9:16<br>Profile In                                                           | м                          | <b>*</b> ■⊃<br>Done               |           |
|                              | 3 Səfəri 🗢                       | 9:16<br>Profile In                                                           | AM<br>Installed            | *  Done                           |           |
|                              | C Səfəri 🗢                       | 9:16<br>Profile In<br>dentity Certifica                                      | AM<br>Installed<br>ate     | * Done                            |           |
|                              | Castari 🗢                        | 9:16<br>Profile In<br>dentity Certifica<br>Not Signed<br>Certificate         | AM<br>Istalled<br>ate      | * C                               |           |
|                              | Contains of More Deta            | 9:16<br>Profile In<br>dentity Certifica<br>Not Signed<br>Certificate<br>ails | AM<br>Installed            | *  Done                           |           |

#### 3.2.2 Production (PCI)

Follow the instructions of this sub section only for Production devices. If not using Production devices, skip this subsection.

 Touch the download button under Production DynaPro Go Client TLS PKCS#12 – PN 1000005024.

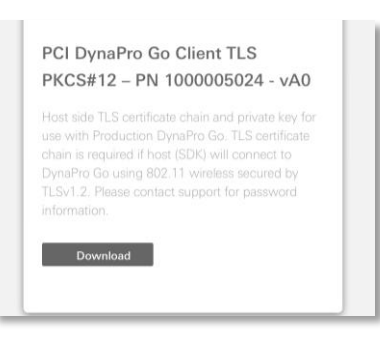

2) Press on Allow if prompted.

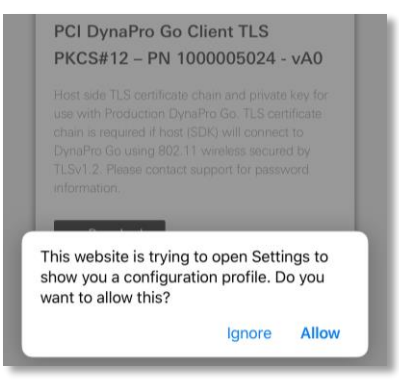

3) At the Install Profile screen, press Install and enter the passcode.

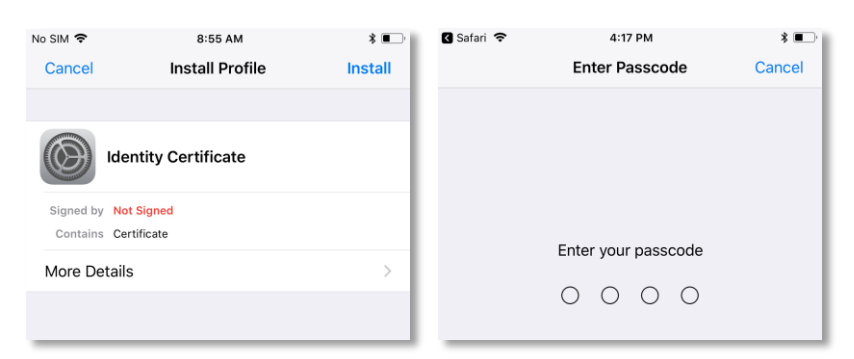

4) At the Warning screen, press Install 2 times.

| No SIM 🗢 8:58 AM 🕴 🔳       |
|----------------------------|
| Cancel Warning Install     |
|                            |
| UNSIGNED PROFILE           |
| The profile is not signed. |
|                            |
|                            |
|                            |
|                            |

- 5) Contact MagTek Support at <a href="magtek.com">support@magtek.com</a> to obtain client certificate password from MagTek customer service if you have Production DynaPro Go.
- 6) Enter the password for the certificate, press Next, and then press Done.

| No SIM 🗢        | 8:59 AM                          | * •                       | 🖌 Safari 🗢     | 9:15 AM                          | * 🔳       |
|-----------------|----------------------------------|---------------------------|----------------|----------------------------------|-----------|
| Cancel          | Enter Password                   | Next                      | Cancel         | Enter Password                   | Next      |
| ENTER THE PAS   | SSWORD FOR THE CERTIFICATE "I    | DENTITY                   | ENTER THE P/   | SSWORD FOR THE CERTIFICATE       | "IDENTITY |
| CERTIFICATE"    |                                  |                           | CERTIFICATE"   |                                  |           |
| 1               |                                  |                           | ••••••         |                                  | 0         |
| Required by the | e "Identity Certificate" profile |                           | Required by th | e "Identity Certificate" profile |           |
|                 | 🛾 Safari 🗢                       | 9:16<br>Profile In        | AM<br>Istalled | * 🗩                              |           |
|                 |                                  |                           |                |                                  |           |
|                 |                                  | dentity Certifica         | ate            |                                  |           |
|                 | Signed by Contains               | Not Signed<br>Certificate |                |                                  |           |
|                 | More Deta                        | ails                      |                | >                                |           |

## 3.3 Using the TLS Client Certificate

 Put the client certificate in to the XCode Project. Before connecting to the device in wireless mode, load the TLS client certificate for the device instance by calling the SDK function loadClientCertificate().

# 4 Windows Instructions

## 4.1 Download and Install Root TLS Certificate

This section details the steps to download and install the Root TLS certificate. The Root TLS certificate is categorized into either Demo or Production. The Demo Root TLS certificate is valid for Demo devices, whereas the Production Root TLS certificates is valid for Production devices.

1) On the target Windows machine, launch a browser and navigate to:

https://www.magtek.com/support/dynapro-go?tab=software

2) Scroll down to the **Root TLS Certificate** section.

| DynaPr      | o Go Engineering Device             |
|-------------|-------------------------------------|
| Root C      | ertificate Authentication           |
| TLS Root (  | CA certificate used to authenticate |
| DynaPro G   | to Engineering devices using 802.11 |
| wircless so | soured by TLSv1.2. Couple with PN   |
| 10000502    | 3.                                  |
| ↓ Dow       | nload                               |
|             |                                     |
|             |                                     |
| DynaPr      | o Go PCI - Device Root              |
| DynaPr      | o Go PCI - Device Root              |
| Certific    | ate Authentication                  |
| DynaPr      | to Go PCI - Device Root             |
| Certific    | ate Authentication                  |
| TLS Root (  | CA certificate used to authenticate |
| DynaPro G   | is Production devices using 802.11  |
| wircless so | secured by TLSv1.2. Couple with PN  |
| DynaPr      | to Go PCI - Device Root             |
| Certific    | ate Authentication                  |
| TLS Root (  | CA certificate used to authenticate |
| DynaPro G   | is Production devices using 802.11  |
| wircless so | secured by TLSv1.2. Couple with PN  |
| 10000502    | 4.                                  |

## 4.1.1 Demo (Engineering)

Follow the instructions of this sub section only for Demo devices. If not using Demo devices, skip this subsection.

 Touch the download button under Root TLS Certificate → <u>DynaPro Go Engineering Device Root</u> <u>Certificate Authentication</u>

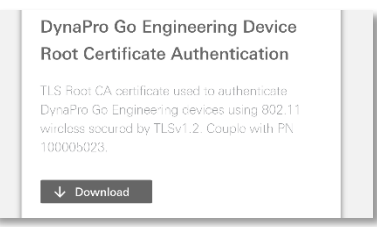

- 2) Save the downloaded file dp\_eng-dvrootca.cer to the local computer.
- 3) Double click on the file dp\_eng-dvrootca.cer to install the certificate, and then click the **Install Certificate** button.

| 🛺 Certificate                                                                                                    | ×  |
|----------------------------------------------------------------------------------------------------|----|
| General Details Certification Path                                                                                                    |    |
| Certificate Information<br>This CA Root certificate is not trusted. To enable trust,<br>install this certificate in the Trusted Root Certification<br>Authorities store. | -  |
| Issued to: eng-PCI3xTypeDevices-RootCA                                                                                                    | _  |
| Issued by: eng-PCI3xTypeDevices-RootCA                                                                                                    |    |
| Valid from 2/21/2013 to 2/21/2038                                                                                                    |    |
| Install Certificate Issuer Statemen                                                                                                    | nt |
| O                                                                                                    | <  |

4) At the Certificate Import Wizard window, under Store Location, select **Local Machine**, and then click the **Next** button.

| 🔶 🛛 ਓ Certificate Import Wizard                                                                                                    | ×                                                                                             |
|----------------------------------------------------------------------------------------------------|-----------------------------------------------------------------------------------------------|
| Welcome to the Certificate Import                                                                                                    | Wizard                                                                                        |
| This wizard helps you copy certificates, certificate trus<br>lists from your disk to a certificate store.                                                                        | it lists, and certificate revocation                                                          |
| A certificate, which is issued by a certification authority<br>and contains information used to protect data or to es<br>connections. A certificate store is the system area whe | y, is a confirmation of your identity<br>tablish secure network<br>ere certificates are kept. |
| Store Location<br><u>C</u> urrent User<br>© Local Machine                                                                                                    |                                                                                               |
| To continue, click Next.                                                                                                    |                                                                                               |
|                                                                                                    |                                                                                               |
|                                                                                                    | <u>∳N</u> ext Cancel                                                                          |

5) Select **Place all certificates in the follow store**, then click the **Browse** button.

|   |                                                                                                    | ×  |
|---|----------------------------------------------------------------------------------------------------|----|
| ← | 😺 Certificate Import Wizard                                                                                                    |    |
|   |                                                                                                    |    |
|   | Codificate Chara                                                                                                    |    |
|   | Certificate Store                                                                                                    |    |
|   | Certificate stores are system areas where certificates are kept.                                                                                       |    |
|   | Windows can automatically select a certificate store, or you can specify a location for<br>the certificate.                                            |    |
|   | <ul> <li>Automatically select the certificate store based on the type of certificate</li> <li>Place all certificates in the following store</li> </ul> |    |
|   |                                                                                                    |    |
|   | Certificate store:                                                                                                    |    |
|   | B <u>r</u> owse                                                                                                    |    |
|   |                                                                                                    |    |
|   |                                                                                                    |    |
|   |                                                                                                    |    |
|   |                                                                                                    |    |
|   |                                                                                                    |    |
|   |                                                                                                    |    |
|   |                                                                                                    |    |
|   |                                                                                                    |    |
|   |                                                                                                    |    |
|   |                                                                                                    |    |
|   |                                                                                                    |    |
|   | <u>N</u> ext Canc                                                                                                    | el |
|   |                                                                                                    |    |

6) Select the store **Trusted Root Certification Authorities**., then click the **OK** button.

| Select Certificate Store                                                          | ×   |
|-----------------------------------------------------------------------------------|-----|
| Select the certificate store you want to use.                                     |     |
| Personal                                                                          | ^   |
| Trusted Root Certification Authorities     Trusted Root Certification Authorities |     |
| Intermediate Certification Authorities                                            |     |
| Intrusted Certificates                                                            | ×   |
| Show physical stores                                                              |     |
| OK Can                                                                            | cel |

7) Click the **Next** button.

| ← .; | 🐓 Certificate Import Wizard                                                                                                    |  |
|------|----------------------------------------------------------------------------------------------------|--|
|      | Certificate Store<br>Certificate stores are system areas where certificates are kept.                                                                                                    |  |
|      | Windows can automatically select a certificate store, or you can specify a location for<br>the certificate.<br>O Automatically select the certificate store based on the type of certificate<br>© Place all certificates in the following store |  |
|      | Certificate store: Trusted Root Certification Authorities Browse                                                                                                    |  |
|      |                                                                                                    |  |
|      |                                                                                                    |  |

8) Click the **Finish** button and OK button to complete the certificate import.

| ÷ | Certificate Import Wizard                |                                        | ×      |                             |
|---|------------------------------------------|----------------------------------------|--------|-----------------------------|
|   | Completing the Certific                  | ate Import Wizard                      |        |                             |
|   | The certificate will be imported after y | you dick Finish.                       |        |                             |
|   | You have specified the following setti   | nos:                                   |        |                             |
|   | Certificate Store Selected by User       | Trusted Root Certification Authorities |        |                             |
|   | Content                                  | Certificate                            |        |                             |
|   |                                          |                                        |        |                             |
|   |                                          |                                        |        |                             |
|   |                                          |                                        |        |                             |
|   |                                          |                                        |        |                             |
|   |                                          |                                        |        | l                           |
|   |                                          |                                        |        | Certificate Import Wizard X |
|   |                                          |                                        |        |                             |
|   |                                          |                                        |        | The import was successful.  |
|   |                                          |                                        |        |                             |
|   |                                          | <u> </u>                               | Cancel | ОК                          |

#### 4.1.2 Production (PCI)

Follow the instructions of this sub section only for Production devices. If not using Production devices, skip this subsection.

 Touch the download button under Root TLS Certificate → DynaPro Go PCI - Device Root Certificate Authentication

| DynaPro Go Engineering Device<br>Root Certificate Authentication                                                                                         |
|----------------------------------------------------------------------------------------------------|
| TLS Root CA certificate used to authenticate<br>DynaPro Go Engineering devices using 802.11<br>wircloss secured by TLSv1.2. Couple with PN<br>100005023. |
| ↓ Download                                                                                                    |

- 2) Save the downloaded file dp pci-dvrootca.cer to the local computer.
- 3) Double click on the file dp\_pci-dvrootca.cer to install the certificate, and then click the **Install Certificate** button.

| 🐻 Certificate                                                                    |
|----------------------------------------------------------------------------------|
| General Details Certification Path                                               |
| Certificate Information                                                          |
| install this certificate in the Trusted Root Certification<br>Authorities store. |
|                                                                                  |
|                                                                                  |
| Issued to: PCI3xROOTCA                                                           |
| Issued by: PCI3xROOTCA                                                           |
| Valid from 5/23/2013 to 5/23/2038                                                |
| Install Certificate Tsquer Statement                                             |
| anstan der uncate assuer Statement                                               |
| ОК                                                                               |

4) At the Certificate Import Wizard window, under Store Location, select **Local Machine**, and then click the **Next** button.

| 🗧 😺 Certificate Import Wizard                                                                                                    | ×    |
|----------------------------------------------------------------------------------------------------|------|
| Welcome to the Certificate Import Wizard                                                                                                    |      |
| This wizard helps you copy certificates, certificate trust lists, and certificate revocation<br>lists from your disk to a certificate store.                                                                                                    |      |
| A certificate, which is issued by a certification authority, is a confirmation of your identity<br>and contains information used to protect data or to establish secure network<br>connections. A certificate store is the system area where certificates are kept. |      |
| Store Location<br>Qurrent User<br>Stocal Machine                                                                                                    |      |
| To continue, dick Next.                                                                                                    |      |
|                                                                                                    |      |
| <u>∳N</u> ext Ca                                                                                                    | ncel |

5) Select **Place all certificates in the follow store**, then click the **Browse** button.

|                                                                                                    |                                                                                                    | × |
|----------------------------------------------------------------------------------------------------|----------------------------------------------------------------------------------------------------|---|
|                                                                                                    | 🗧 😺 Certificate Import Wizard                                                                            |   |
|                                                                                                    |                                                                                                    |   |
|                                                                                                    | Certificate Store                                                                                        |   |
|                                                                                                    | Certificate stores are system areas where certificates are kept.                                         |   |
|                                                                                                    | Windows can automatically select a certificate store, or you can specify a location for the certificate. |   |
| <ul> <li>Automatically select the certificate store based on the type of certificate</li> <li>Place all certificates in the following store</li> </ul> |                                                                                                    |   |
|                                                                                                    |                                                                                                    |   |
|                                                                                                    | Browse                                                                                                   |   |
|                                                                                                    |                                                                                                    |   |
|                                                                                                    |                                                                                                    |   |
|                                                                                                    |                                                                                                    |   |
|                                                                                                    |                                                                                                    |   |
|                                                                                                    |                                                                                                    |   |
|                                                                                                    |                                                                                                    |   |
|                                                                                                    |                                                                                                    |   |
|                                                                                                    |                                                                                                    |   |
|                                                                                                    | <u>N</u> ext Cance                                                                                       |   |

6) Select the store **Trusted Root Certification Authorities**., then click the **OK** button.

| Select Certificate Store                                                                 | ×    |  |  |  |  |
|------------------------------------------------------------------------------------------|------|--|--|--|--|
| Select the certificate store you want to use.                                            |      |  |  |  |  |
| Personal Trusted Root Certification Authorities Therprise Trust                          | ^    |  |  |  |  |
| Intermediate Certification Authorities     Trusted Publishers     Untrusted Certificates | ~    |  |  |  |  |
| Show physical stores                                                                     |      |  |  |  |  |
| OK Cance                                                                                 | el 🛛 |  |  |  |  |

7) Click the **Next** button.

| ← 🛿 & Certificate Import Wizard                                                                                                    | ×                               |  |  |
|----------------------------------------------------------------------------------------------------|---------------------------------|--|--|
| Certificate Store<br>Certificate stores are system area                                                                                                    | as where certificates are kept. |  |  |
| Windows can automatically select a certificate store, or you can specify a location for<br>the certificate.<br>Automatically select the certificate store based on the type of certificate<br>Place all certificates in the following store |                                 |  |  |
| Certificate store:<br>Trusted Root Certification                                                                                                    | Authorities Browse              |  |  |
|                                                                                                    |                                 |  |  |
|                                                                                                    |                                 |  |  |
|                                                                                                    | <u>N</u> ext Cancel             |  |  |

8) Click the **Finish** button and OK button to complete the certificate import.

| <ul> <li>Ertificate Import Wizard</li> </ul>                              | ×                           |
|---------------------------------------------------------------------------|-----------------------------|
| Completing the Certificate Import Wizard                                  |                             |
| The certificate will be imported after you click Finish.                  |                             |
| You have specified the following settings:                                |                             |
| Certificate Store Selected by User Trusted Root Certification Authorities |                             |
| Content Certificate                                                       |                             |
|                                                                           |                             |
|                                                                           |                             |
|                                                                           |                             |
|                                                                           |                             |
|                                                                           | Certificate Import Wizard X |
|                                                                           |                             |
|                                                                           | The import was successful.  |
|                                                                           | Ū                           |
| <u>F</u> inish Cancel                                                     | ОК                          |

## 4.2 Download and Install TLS Client Certificate

This section details the steps to download and install the Client TLS certificate. The Client TLS certificate is categorized into either Demo or Production. The Demo Client TLS certificate is valid for Demo devices, whereas the Production Client TLS certificates is valid for Production devices.

- 3) Launch the browser and navigate to <u>https://www.magtek.com/support/dynapro-go?tab=software</u>
- 4) Scroll down to the TLS Certificate section.

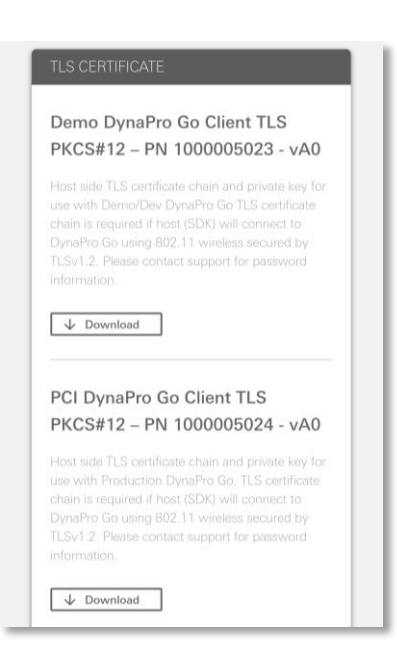

## 4.2.1 Demo (Engineering)

Follow the instructions of this sub section only for Demo devices. If not using Demo devices, skip this subsection.

1) Touch the download button under Demo DynaPro Go Client TLS PKCS#12 - PN 1000005023.

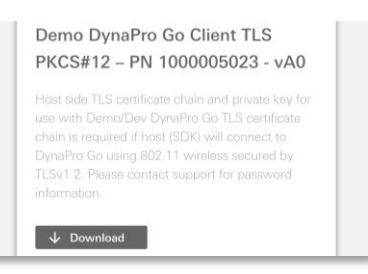

2) Save the downloaded file 1000005023.p12 to the local computer.

## 4.2.2 Production (PCI)

Follow the instructions of this sub section only for Production devices. If not using Production devices, skip this subsection.

1) Touch the download button under **Production DynaPro Go Client TLS PKCS#12 – PN 1000005024.** 

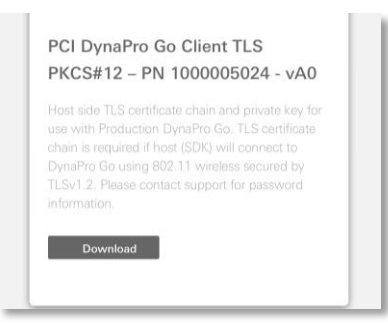

2) Save the downloaded file 1000005024.p12 to the local computer.

## 4.3 Using the TLS Client Certificate

 Put the client certificate in to the Visual Studio Project. Before connecting to the device in wireless mode, load the TLS client certificate for the device instance by calling the SDK function loadClientCertificate().